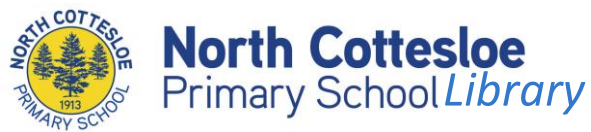

# Discover our library collection from home

We have a huge selection of books in our library at North Cott. Did you know you can search for and reserve items from any device with internet access?

#### How to use the system

- Visit <u>http://northcott.concordinfiniti.com</u>
- Username = your school username This is the same one you use to login to any computer at school. If you don't know your login or the password, contact the school

## How do I search for an item?

Simply type your keyword(s) in the blank field (1) and choose Search (2)

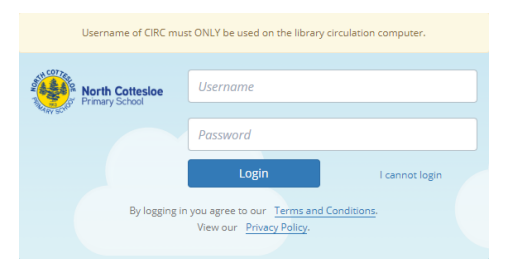

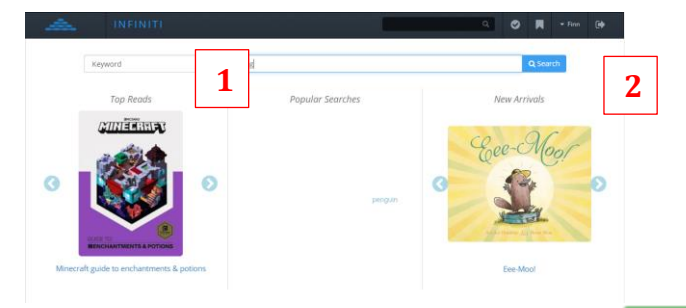

You will see a list of matching items. If the *Available* box is green (eg (10<sup>f1</sup>)), the book <u>should</u> be on the shelf. If grey, there are none currently available. If the list is long, you can narrow or **filter the results** by scrolling through the *Refine your Results* bar on the left (eg choose *Sections...Junior Fiction*) to only see picture books.

#### How do I reserve an item?

If you want me to have your items ready for you to pick up, click on the  $\leq$  to the right of the book title. You will need to **email me to let me know** you have reserved items as I don't automatically get notified. NB: Sometimes things go wrong and a book may appear to be available but cannot be found, so I apologise in advance if not all your reservations are available.

## How do I submit a book review?

Search for the book, then click on the title. Choose Library Reviews and rate & enter your review. Once approved, the star rating will appear when others search, and the review will be available when they click on the title.

|        |                                              | 1.<br>🗾 |           |                                                    |
|--------|----------------------------------------------|---------|-----------|----------------------------------------------------|
| Rating | ជជជជ 🕱                                       |         | OSPREY.   | The call of the Osprey - by: Harrison-Lever, Srian |
| Review | Your review will appear after being approved |         | - ALTERNA | - Ashished: 2004<br>- Genre: # Friendship.         |
|        | Post Review                                  | 2       |           | — Call No.: F JOR<br>— Available: 9 1 of 1         |

Lynne Mannolini – lynne.mannolini@education.wa.edu.au